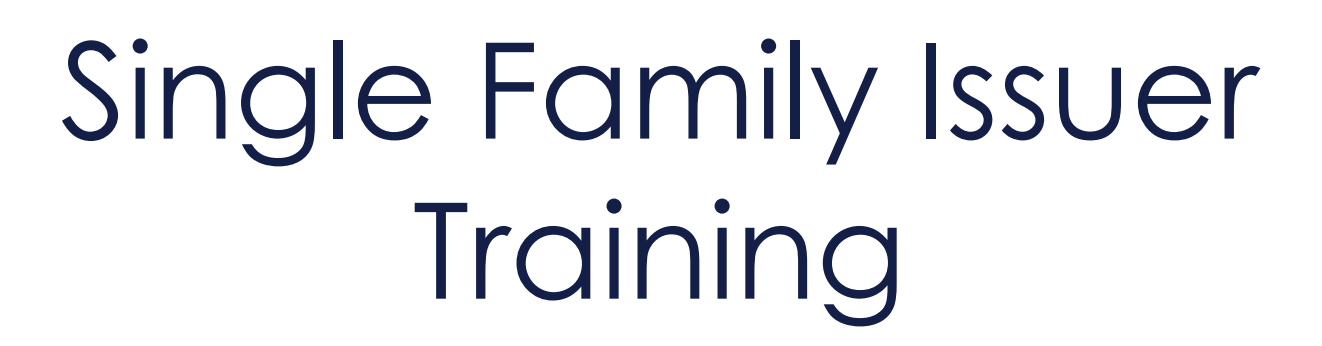

Pooling Processes and Systems: Session II

> Presented by Bank of New York

September 18, 2024

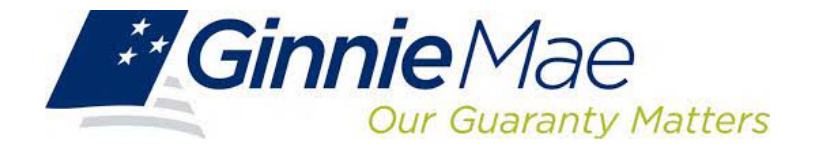

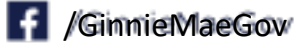

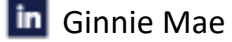

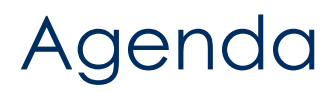

- 1. Introduction
- 2. Introduction to Single Family Pool Delivery Module (SFPDM)
- 3. SFPDM: New Pool Processing
- 4. SFPDM Demo
- 5. GinnieNET: Certification Module
- 6. Resources
- 7. Q&A

## Introduction

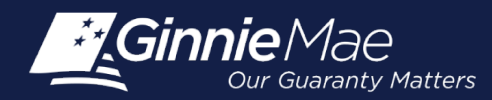

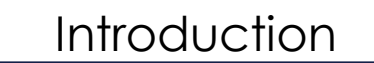

### Presenters

#### Wade Gayle, Bank of New York

Touhid Ali, Bank of New York

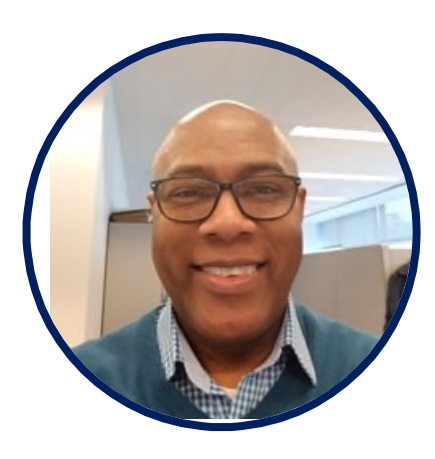

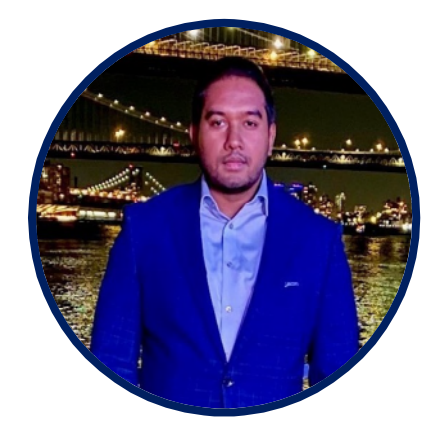

## Single Family Pool Delivery Module (SFPDM)

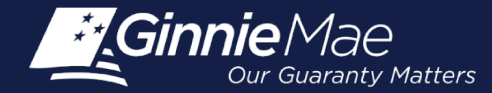

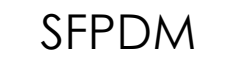

### **Overview**

**Features and Benefits** 

**Release 4.5 Enhancements** 

Upcoming Business Rule and Logic Updates

**Business Workflow** 

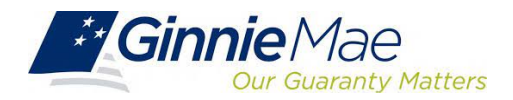

### Features and Benefits of SFPDM

The new SFPDM application will provide Issuers an overall enhanced user experience.

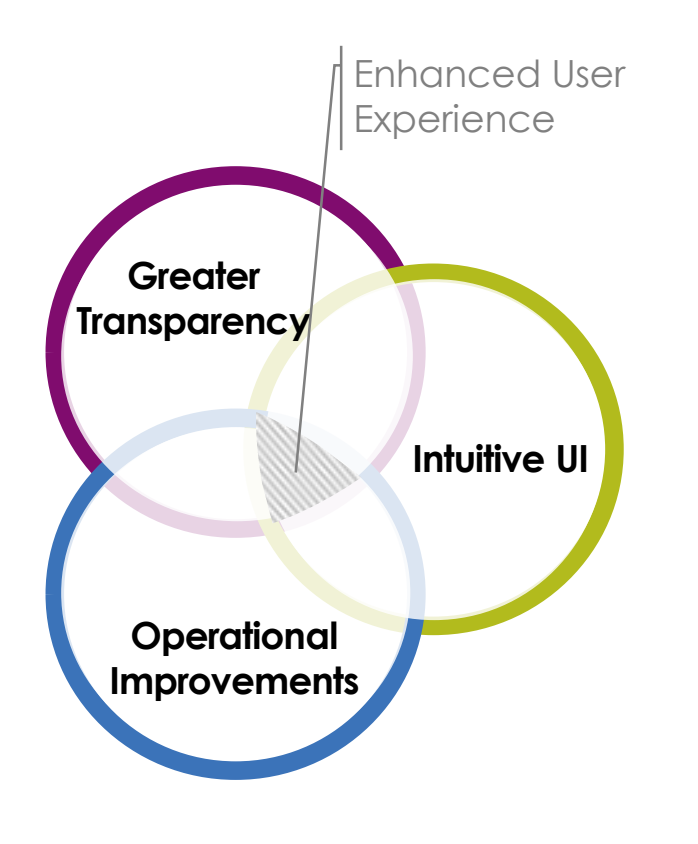

#### TRANSPARENCY INTO POOL SUBMISSION

- Transparent views of the pool submission progress from submission to issuance, including an interactive graphic timeline of the pool status
- Enhanced pool search and sort capabilities, including search and filter feature on multiple data elements

#### INTUITIVE USER INTERFACE DESIGN

- > User friendly design with understandable edit rules and error messages
- My Dashboard provides a customized at-a-glance overview of your Issuer pools based on your user role and privileges
- > Quick access link to view relevant HUD forms (e.g., 11705 & 11706)

#### **OPERATIONAL IMPROVEMENTS TO POOL PROCESSING**

- > Multiple pool and loan actions now available on one screen
- Add loans to a pool without having to process entire submission
- Pool summary header with Issuer / Custodian contacts, last updated by, and other useful data
- New reporting capabilities that save time for monthly pool reporting

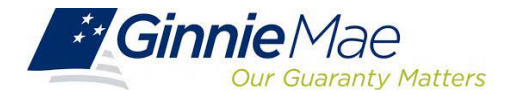

#### SFPDM

### **Release 4.5 Enhancements**

#### Custom Extended Term (ET) pool type

 The C ET Pool is a Ginnie Mae II program custom pool that must be comprised exclusively of loans modified pursuant to the insuring or guaranteeing agency's requirements and that have terms greater than or equal to 361 but not more than 480 months from the pool issuance date.

#### Custom RG - Reperforming Loans pool type

• The C RG Pool is a Ginnie Mae II custom pool that must be composed exclusively of Re-Performing Loans. Other than this Re-Performing Loan composition requirement, the parameters for a C RG Pool are identical to the pooling parameters applicable to Ginnie Mae II Custom Single Family (C SF) Pools.

#### **Digital Collateral - Enotes**

Digital Collateral Program launched in July 2020. Starting with developing and implementing the policy, technology
and operational capabilities necessary to accept electronic promissory notes and other digitized loan files for
collateral for Ginnie Mae securities.

#### • Benefits of eMortgage/Digital Mortgages

- Streamline of workflows and improve tracking, management and delivery of closing documents
- o Decrease the time a loan takes to close to securitization
- o Reduce data errors.
- Improve data validation.
- Produce fewer missing signatures, documents and files.
- The technology easy to use to approve documents for borrows
- o Increase availability of notaries to borrows through Remote Online Notarization (RON)
- Provides more information to borrowers and efficiencies to all the closing processes.

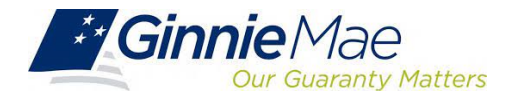

### **Upcoming SFPDM Business Rule and Logic Updates**

**Coming Soon:** Ginnie Mae will be making updates to the system logic of the Single Family Pool Delivery Module (SFPDM) to address Issuer feedback and to ensure accurate disclosures. The updates are described below.

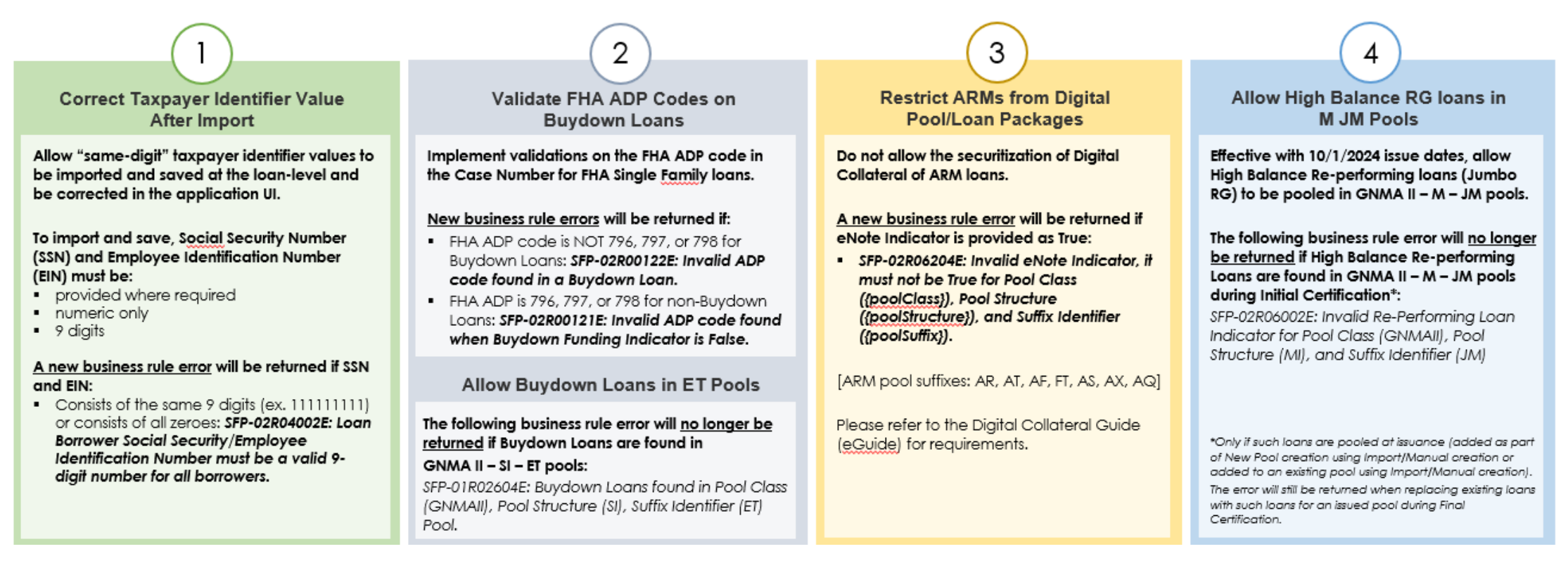

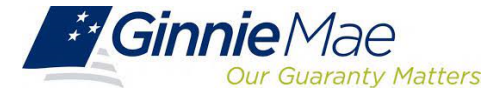

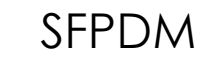

### **SFPDM Business Workflow**

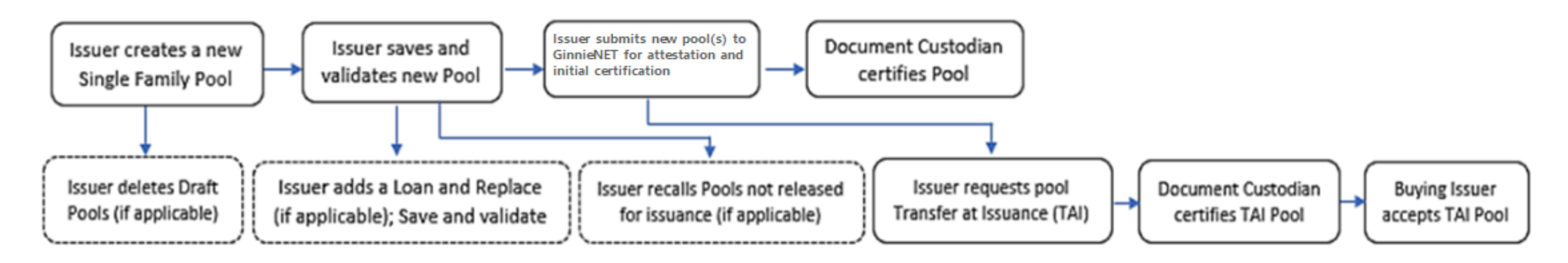

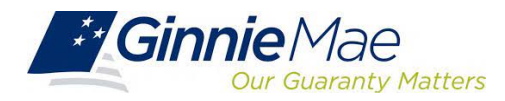

## Working in SFPDM: New Pool Processing Module

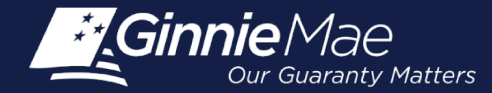

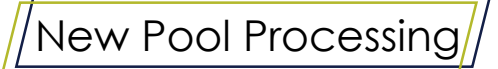

### **Overview**

Accessing SFPDM

Pool Import / XML File

**Knowledge Check** 

Resources

#### 1.3 Accessing SFPDM

Upon logon, the user is presented with My Dashboard, which displays options for

navigating to the SFPDM application.

To access the SFPDM Application, select the **SFPDM Pools &** Loans tab at the top of the screen.

Figure 1-3: SFPDM Pools & Loans Tab

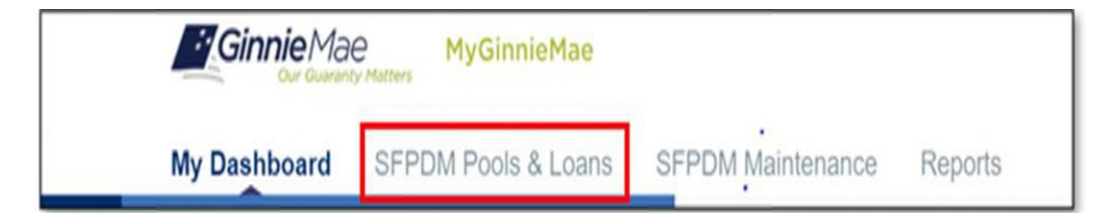

#### 2.1 Pools & Loans

The Pools and Loans page displays a list of pools associated with the selected Issuer ID. Figure 1.3-1 Pools and Loans Screen

| ly Dashi       | board                 | SFPD       | M Pools &                    | Loans                                  | SFPDM Main                     | tenance R                                                              | eports                                                          |                   |                                                            |                                                                                                  |                                                                                    |                   |
|----------------|-----------------------|------------|------------------------------|----------------------------------------|--------------------------------|------------------------------------------------------------------------|-----------------------------------------------------------------|-------------------|------------------------------------------------------------|--------------------------------------------------------------------------------------------------|------------------------------------------------------------------------------------|-------------------|
| 72<br>Al Posts |                       | 18<br>2004 |                              | ,<br>D                                 | *<br>•<br>•                    | 13<br>Contractions                                                     | 19<br>Final Contribution<br>Data                                | And Controls      | A Prost Control                                            | 5<br>0<br>0<br>0<br>0<br>0<br>0<br>0<br>0<br>0<br>0<br>0<br>0<br>0<br>0<br>0<br>0<br>0<br>0<br>0 | 0 A00A                                                                             | 1900. I           |
| * RFADY        | Y FOR SUBN            | essen      | # FRIGHTES                   | -V NEJECT                              | ED AFRICA                      | QPASUD                                                                 | Y Filer by Proce D                                              | Post Statlers, Su | Re, Loer, Status Curl                                      | ACN                                                                                              | ANCE - CIA                                                                         | applied<br>I.A.I. |
| Availing Tree  | elected 0             | ~          |                              |                                        |                                | General T Attes                                                        | tation                                                          |                   |                                                            |                                                                                                  |                                                                                    |                   |
| Awating Tite   | er Cest.<br>elected 0 | ~<br>• •   | P001.0                       | 1666 5478                              | POCK CLASS                     | ConnelNE 1 After                                                       | tation<br>Poor, surrar                                          | 8.0MI             | 114745                                                     | BIR BALLS                                                                                        | CURTOBAN                                                                           | ACTORS            |
| Total: 72 Se   | elected 0             | 2 4        | POOL ID<br>LIE2419           | 16466 BATE<br>2020-10-01               | POOL CLASS<br>CADAD            | ConneNE I Ates<br>Poos structure<br>Single Issuel                      | Dook Surrok<br>Single Family (SF)                               | R.CANS<br>1       | STATUS<br>Prisi Centration<br>Draft                        | 804.004.03                                                                                       | Custoowe<br>000140 Viets<br>Fargo Bans, N.A.                                       | ACTORS            |
| Angeling Triv  | er Cet.               | 2          | 0000 00<br>U02419<br>U031819 | 14406 DATE<br>2020-10-01<br>2021-03-01 | POOL CLASS<br>CNRIAL<br>GNRAAR | ConnerVET Attes<br>Poor, structure<br>Single Issuer<br>Multiple Issuer | adon<br>Poor surror<br>Single Family (SF)<br>Single Family (SF) | R.CANS<br>1       | STATUS<br>Proc. Certification<br>Craft<br>TAI Not Accepted | 805.8425<br>©                                                                                    | CUETCOMM<br>0001-45 Viels<br>Fargo Bank, N.A.<br>0001-45 Viels<br>Fargo Bank, N.A. | ACTORS            |

**NOTE:** If the Issuer has no pool data in SFPDM proceed to <u>Section 2.3.2 Importing</u> XML File to Add a Pool, or <u>Section 2.3.4 Manually Adding a Pool</u>

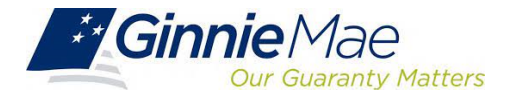

#### 2.2 Searching for a Pool

#### Select the SFPDM Pools & Loans tab

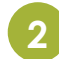

Enter the first characters of the Pool ID in the **Filter by Text Box**. The list of pools will display in the search results section. **Figure 2.1-1 SFPDM Pools & Loans Screen Filter Text Box** 

| My Dan              | hboar             | d .        | SFPD     | M Pools 8                      | Loans                                 | SFPDM Mai                                                                       | ntenance R                                                                       | leports                                                              |                  |                                                             |                       |                                                                                    |                 |
|---------------------|-------------------|------------|----------|--------------------------------|---------------------------------------|---------------------------------------------------------------------------------|----------------------------------------------------------------------------------|----------------------------------------------------------------------|------------------|-------------------------------------------------------------|-----------------------|------------------------------------------------------------------------------------|-----------------|
| 72<br>(C)<br>All PN | 2                 | (          | 18       |                                | ,<br>))<br>))                         | ,<br>()<br>()<br>()<br>()<br>()<br>()<br>()<br>()<br>()<br>()<br>()<br>()<br>() | 13<br>()<br>()<br>()<br>()<br>()<br>()<br>()<br>()<br>()<br>()<br>()<br>()<br>() | 19<br>Theorem                                                        |                  |                                                             | ) <b>C</b>            | 0 ATT                                                                              | POIX D          |
| ***                 | ADV FOR           |            | <b>x</b> | * 10/08/113                    | (mac)                                 | 10 A 1900                                                                       | OMIND                                                                            | Y family from 0                                                      | Peel Tructure    | Sulfa, Loon, Halus, Cor                                     | -                     | ANCED - CLEM                                                                       | applied<br>LALL |
| Schail 72           | Selected          | t 0        |          |                                |                                       |                                                                                 | Overal NET Alter                                                                 | nitor                                                                |                  |                                                             |                       |                                                                                    |                 |
| Tine 70             | Selecter          | 10         | 4        | P51.0                          | 1010 2413                             | PUIS CLASS                                                                      | Conserve T Attent                                                                | NALINE<br>MORE BARTINE                                               | 8.5495           | status                                                      | 1015 MILES            | CULTURE                                                                            | A(3685          |
| tine 72             | Seacher<br>•      | .0         | 4        | Pask 0                         | 1000 LATE<br>2020-10-01               | PARK CLANK<br>CARLAN                                                            | Conserver, T. Affect<br>Price, Estimationer<br>Tange Tasset                      | nature<br>Prick Surrea<br>Surga Family (SP)                          | #.0449           | eans<br>Paul Cartholos<br>Cart                              | 00% 00%/%             | Costronae<br>Oldrich mein<br>Parge Tarre, N.A.                                     | a:56#1          |
| tine /2             | Seachar<br>C<br>C | £ 0<br>19. | 4        | MINL (0<br>1.02419<br>1.031919 | 1000 0400<br>2000-10-01<br>2000-10-01 | Para cuasa<br>Challes<br>Ghalles                                                | ConnerNET Affer<br>Proce bitmeticiture<br>Single Insuer<br>Marligne Insuer       | nature<br>POCK SHIFTER<br>Sergie Parrily (SP)<br>Songie Parrily (SP) | H.DANS<br>1<br>1 | Elation<br>Pinal Cartification<br>Craft<br>Tax het Accepted | 001. 004.51<br>0<br>0 | Cutilitana<br>Dill*43 mets<br>Pargo Sens, N.A.<br>Dill*43 mets<br>Pargo Sens, N.A. | A(504)          |

**NOTE:** You can also select the ADVANCED button to access the Advanced Filters Window. If there are many records

in the search results screen, use of filters is highly recommended to find the items needed. Users can clear all filters at once by selecting Clear Filter on the right. Individual filters may be cleared by selecting on the 'X' on the respective filter.

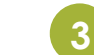

Select from the following options:

- Pool ID
- Issue Date
- Pool Class Pool Suffix
- Status
- Business Rules
- Custodian ID
- Loan Identifier
- Mortgage Type

When you select the filtering options above, the section will expand to display even more options. You can enter a number or text, select from a drop-down list, or select from a list of checkboxes.

Select the Apply Filters button.

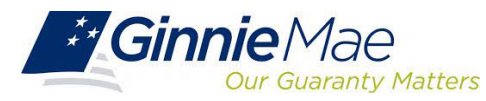

#### 2.4 Pool Details Screen Overview

The Pool Details Screen is made of several sections that you can expand or collapse. Select the **Collapse All** button to see the sections. Select the **Expand All** button to see all the fields on the Pool Details Window.

| My Dashboard SFPDM Po                                                                                                    | ols & Loans SFPOM Maintenar                                                                                                    | ce Reports Validation Tool |                           |
|----------------------------------------------------------------------------------------------------|----------------------------------------------------------------------------------------------------|----------------------------|---------------------------|
| Pool BZ3402                                                                                                    |                                                                                                    | 1 10000 TO 0000 TO 0000    | nen I wa V waar ()        |
| The second second secon | Sacial International Society of Sacial Society of Sacial Society o | e ven<br>Doore             | MARCH 8.40 MPH            |
| Pool Details Loans (1)                                                                                                    |                                                                                                    |                            | Collapse All'+ Expand All |
| Header Info                                                                                                    |                                                                                                    |                            |                           |
| <ul> <li>Parties</li> </ul>                                                                                                    |                                                                                                    |                            |                           |
| General Info                                                                                                    |                                                                                                    |                            |                           |
| MasterAgreements/ACH Into                                                                                                    |                                                                                                    |                            |                           |
| Certifization Agreement - 117118                                                                                                    |                                                                                                    |                            |                           |
| Subscherinb                                                                                                    |                                                                                                    |                            |                           |
| <ul> <li>Post Statistics</li> </ul>                                                                                                    |                                                                                                    |                            |                           |

Figure 2.3-1: Ginnie Mae Single Family Pool Details Screen (collapsed view)

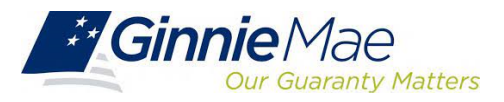

#### 2.4.1 All Pools Slider Overview

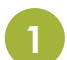

Select the All Pools tab on the far left on the Pool Details screen

| Ginnie Mae My                                                                                                    | GinnieMae                                                                                                    |                                                                                                    | and the second                                                                                                    |                                                                                                    | 9                                                                                                    | Hato Pad<br>Cristin                                                                                                    | ma 2163<br>₽                                                                                                    |
|----------------------------------------------------------------------------------------------------|----------------------------------------------------------------------------------------------------|----------------------------------------------------------------------------------------------------|----------------------------------------------------------------------------------------------------|----------------------------------------------------------------------------------------------------|----------------------------------------------------------------------------------------------------|----------------------------------------------------------------------------------------------------|----------------------------------------------------------------------------------------------------|
| Pool CB1786     CPAMO     Manger Issuer                                                                                                    | Barriel In Street                                                                                                    | n Ma                                                                                                    | Intenance Reports                                                                                                    | Dext Berr                                                                                                    | OK B HA                                                                                                    | EV WLONE                                                                                                    | S NOWI                                                                                                    |
| The second state of the second state of the se | Last tiplead<br>ISSEED DIAMAGETY<br>(TRI) 215-400                                                                                                    |                                                                                                    | Dorse a                                                                                                    | 5 BANK NATL<br>5 BOOLTON<br>511 (20-00)4                                                                                                    |                                                                                                    | e e e e e e e e e e e e e e e e e e e                                                                                                    |                                                                                                    |
| Pool Details . Lowns (20000)                                                                                                    |                                                                                                    |                                                                                                    |                                                                                                    |                                                                                                    | T Lepecy                                                                                                    | Nerres - Cullapse                                                                                                    | All + Expand All                                                                                                    |
| ▼ Hinador Info                                                                                                    |                                                                                                    |                                                                                                    |                                                                                                    |                                                                                                    |                                                                                                    |                                                                                                    |                                                                                                    |
| <ul> <li>Pool identifier</li> <li>Cathas</li> <li>Suffix specifier</li> </ul>                                                                                                    | - Insue Date<br>2023-00-01                                                                                                    | .w                                                                                                    | <ul> <li>Anotation Type</li> <li>Fixed Rate</li> </ul>                                                                                                    | + Class Type<br>GNMAS                                                                                                    | v                                                                                                    | Matter Type     Matter tosuer                                                                                                    | w                                                                                                    |
|                                                                                                    | Annuel Control Control Co | Control of the sector of the sector of th | Opened With Procession       Production Res         My Dashbard       SFPDM Pools & Loans       SFPDM Mail         Opened CB1788       Opened With Pools & Loans       SFPDM Mail         Opened CB1788       Opened With Pools & Loans       SFPDM Mail         Opened CB1788       Opened With Pools & Loans       SFPDM Mail         Opened CB1788       Opened With Pools & Loans       SFPDM Mail         Opened With Pools & Upened With Pool       Opened With Pool       September Pool         Opened With Pool       With Pool       September Pool       September Pool         Opened With Pool       Opened With Pool       September Pool       September Pool         Opened With Pool       Opened With Pool       September Pool       September Pool         Opened With Pool       Opened With Pool       September Pool       September Pool         Opened With Pool       Opened With Pool       September Pool       September Pool         Opened With Pool       Opened With Pool       September Pool       September Pool         Opened With Pool       Opened With Pool       September Pool       September Pool         Opened With Pool       Opened With Pool       September Pool       September Pool         Opened With Pool       Opened Pool       September Pool       Se | Contraction       Productation         My Dashbard       SFPDM Pools & Loans       SFPDM Maintenance       Reports         Open Clostings       Open Clostings       Open Clostings       Open Clostings       Open Clostings         Open Clostings       Open Clostings       Open Clostings       Open Clostings       Open Clostings       Open Clostings       Open Clostings         Open Clostings       Open Clostings | Construction       PycOncidence         My Dashbased       SPEDM Pools & Loans       SPEDM Maintenance       Reports         Image: Specific Specific Spec | Construction       Pyconnextee         My Dashboard       SPPDM Pools & Loans       SPPDM Maintenance       Reports         Pool CB1788       Image: Construction       Image: Construction | Contraction       Pyconcelles         My Dashboard       SPEPDM Pools & Loans       SPEPDM Maintenance       Reports         My Dashboard       SPEPDM Pools & Loans       SPEPDM Maintenance       Reports         Image: Section of the section of the secti |

Figure 2.4-2: All Pools Tab

The **All Pools Slider** Window moves from the left partially over the Pool Details window. The list of pools will be based on the filter that has been applied. If you did not apply any filters, the Slider window will display pools sorted in descending order by Pool ID number. (See the Figure below). You can use the scroll bar to view the pop-up notifications.

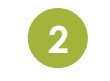

Select the **ALL POOLS** tab again to slide the window back to its original position.

| Figure | 2.4-3: | All  | Pools  | Slider  | expanded |
|--------|--------|------|--------|---------|----------|
| ingoic | 2.4 0. | 7.00 | 1 0015 | 0110101 | expanded |

| wate | ig Final | Cart. |   | ~ QU8   | CK FILTERS    | Y /~~         | by Posi ld,Po     | ol Structure,             | ADVA  | NCED •<br>0 E                                  | ters apple<br>LEAR ALL | đ   |
|------|----------|-------|---|---------|---------------|---------------|-------------------|---------------------------|-------|------------------------------------------------|------------------------|-----|
| ٥    | *        | 9     | 4 | POOL ID | ISSUE<br>DATE | POOL<br>CLASS | POOL<br>STRUCTURE | POOL<br>SOFTIX            | FLGAN | STATUS                                         | BUS.<br>RDLET          |     |
| 0    | ŵ        |       |   | AV2600  | 2016-06       | GNMAJI        | Single Is         | Single<br>Family(S        | 3     | Deaft                                          | Θ                      |     |
|      | -        |       |   | AV2799  | 2016-06       | GNMAII        | Single Is         | Manufac<br>Housing        | 1     | Error Out                                      | ۲                      |     |
|      | 4        |       |   | AV/2798 | 2016-06       | GNMAII        | Single Is         | SYear<br>LIBOR<br>ARM(FB) | 3     | Error Out                                      | ۲                      |     |
| 60   |          |       |   | AV2752  | 2016-06       | GNMAII        | Single Is         | Single<br>Family(S        | 8     | Locked<br>For<br>Initially<br>Certifica<br>BRE | 0                      |     |
| 8    | 12       |       |   | AV2750  | 2016-06       | GNMAII        | Single Is         | Single<br>Family(S        | 8     | Locked<br>For Initial<br>Translat              | 0                      | *** |
|      | \$       |       |   | AV2748  | 2016-06       | GNMAJI        | Single Is         | Single<br>Family(5        | 8     | Locked<br>For Initial                          | 0                      |     |

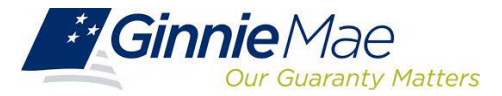

As part of the transition to SFPDM, Ginnie Mae is replacing the legacy flat file export containing pool information for the new MISMO-compliant XML export

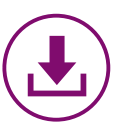

#### SFPDM Adoption Impact to Pool Data Export

At the conclusion of 18-month Adoption Window, pool information will only be available for export in SFPDM as **MISMO-compliant XML** 

Ginnie Mae encourages Issuers to begin planning to modify their existing processes to use the new XML file in place of the legacy flat file (sometimes referred to as "11705 and 11706 data")

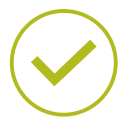

#### Accommodation during 18-Month Adoption Window:

At this time, Ginnie Mae will continue to allow Issuers to export their pool data as flat files from GinnieNET. Please note that this capability will not remain after the 18-Month Adoption Window

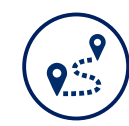

#### Issuers / Servicers should take the following steps to complete any necessary modifications:

**1. Identify Impact to Current Business Processes**: Issuers should identify whether any of their business processes, such as monthly investor reporting, rely on the current flat file export.

2. Review Resources: Issuers should review the PDD Implementation Guide and additional SFPDM Adoption resources on GinnieMae.gov within the <u>Modernization</u> <u>Initiatives page</u> and under the "SFPDM-MISMO" dropdown.

**3. Engage your IT Team**: Issuers are encouraged to engage their IT teams to begin planning out the necessary modifications to use the new XML Export.

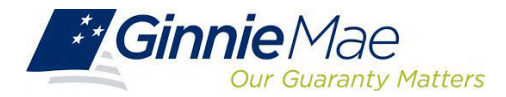

#### 2.4 Pool Details Screen Overview

The Pool Details Screen is made of several sections that you can expand or collapse. Select the **Collapse All** button to see the sections. Select the **Expand All** button to see all the fields on the Pool Details Window.

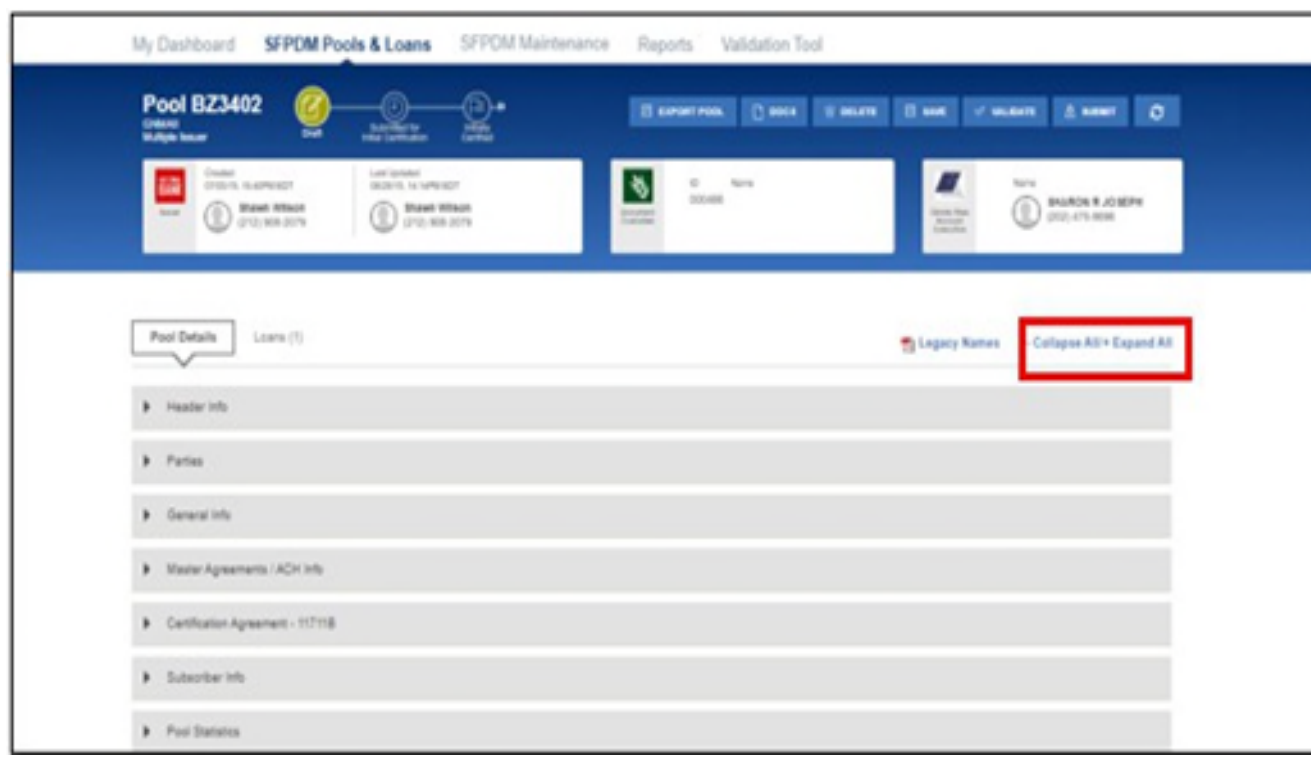

Figure 2.3-1: Ginnie Mae Single Family Pool Details Screen (collapsed view)

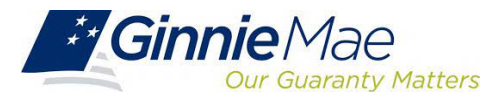

#### Importing XML File to Add a Pool

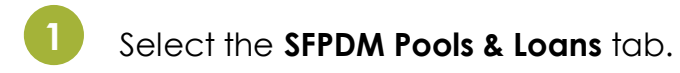

#### Figure 2.3-4: SFPDM Pools & Loans Add a Pool Screen

| ly Da | intow      | s (8 | FPDM P | ocia & | Loans | SFPCM Mar  | ntenance R                                                   | isports                                                                |               |                                        |       |                                                              |      |
|-------|------------|------|--------|--------|-------|------------|--------------------------------------------------------------|------------------------------------------------------------------------|---------------|----------------------------------------|-------|--------------------------------------------------------------|------|
|       |            | (    | 9      | 0      |       | ė          | <u>.</u>                                                     |                                                                        |               |                                        | ė     |                                                              |      |
|       |            |      |        | -      | THAT  | 1) (1.000) | (47000)                                                      | ¥                                                                      | Part Stations | We can find for                        | -     |                                                              | 40   |
| Law 0 | - helected |      |        |        |       |            | Consult#11.80a                                               |                                                                        |               |                                        |       |                                                              |      |
|       |            |      | A      |        |       | -          | Consult T Aller                                              |                                                                        |               | -                                      |       |                                                              |      |
|       | •          |      | A      |        |       |            | Constit T.A.So<br>Max Constitute<br>Triple local             | ana ana ana ana ana ana ana ana ana ana                                | -             | ana<br>Tao Deltadar<br>Tao             | ••••• | annan<br>Sigilariba                                          | **** |
| •     | ·          |      |        |        |       |            | Canadid I Mar<br>Mala Constant<br>Single Sear<br>Malays Sear | anter<br>Antonio antonio<br>Antonio antonio<br>Antonio antonio antonio | ••••          | name<br>The Collegian<br>Delit Scotted | ••••• | Sectores<br>Marcol and<br>Augustantia Auto<br>Tapatanta Auto | -    |

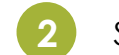

Select the ADD A POOL button.

#### Figure 2.3-5: Add Pool button

| My Das           | shboard          | 5 5 | SEPDI | M Pools &                  | Loans                                 | SFPDM Mai                      | ntenàrice R                                                           | reports                                                          |                 |                                                        |                    |                                                                                    |                 |
|------------------|------------------|-----|-------|----------------------------|---------------------------------------|--------------------------------|-----------------------------------------------------------------------|------------------------------------------------------------------|-----------------|--------------------------------------------------------|--------------------|------------------------------------------------------------------------------------|-----------------|
| 72<br>(C)<br>MTm | 2                | (   | 18    | -                          | ,<br>)<br>==.                         |                                |                                                                       | 19<br>Constants                                                  |                 |                                                        |                    |                                                                                    |                 |
|                  | NEW POR 8        |     | H (   | + Insperts                 | ( MAC                                 | an America                     | QASSIE                                                                | T Page by Part C                                                 | Ford Structure, | futhe Lose, Webus, Con                                 |                    | ANTO - Casa                                                                        | applied<br>FALL |
| Total 72         | Seached          | .0  |       |                            |                                       |                                | Crime/RE/F Advan                                                      | ada a                                                            |                 |                                                        |                    |                                                                                    |                 |
| 1star /2         | incide<br>Incide | 9   | 4     | POLD                       | 1000 2415                             | POIS CLASS                     | Ground Et Aller                                                       | nation<br>Post Nation                                            | #1041           | Elaña                                                  | 604.984.03         | CALVERNA                                                                           | A.7698          |
| 10% /2           | inerted<br>•     | 9   | A     | PRIL 8                     | 1000 SATS                             | POIS CLANE<br>CARLIN           | Consult® (Adae<br>and Etherhow<br>Singe Issue                         | Print, Nationa<br>Single Family (SF)                             | #1044           | Ratio<br>Fina Certification<br>Dist                    | 66.1.56.01<br>©    | Contraine<br>Noted transport                                                       | A2908           |
| tele: 72         | 1 See Ced        | 9   | ۵     | Post 0<br>185619<br>100019 | 100 (100)<br>2000 (100)<br>2000 (100) | Pois CLANS<br>Creshi<br>Creshi | Consulta Y Adam<br>Mata Strand Jone<br>Single Issuer<br>Madage Issuer | Main<br>Pool, Nation<br>Single Family (SP)<br>Single Family (SP) | алаа<br>1       | Rianu<br>Pad Confication<br>Date<br>This fact accepted | 001.0111<br>0<br>0 | Contration<br>NULLAI State<br>Page bank, N.A.<br>Official Inste<br>Page bank, N.A. | A2000           |

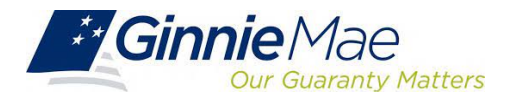

Figure 2.3-6: Add Pool Window

| Add Pool                                   | ×                                                                                                    |
|--------------------------------------------|----------------------------------------------------------------------------------------------------|
| Enter Pool Data Manually<br>Enter Manually | Import .zip file<br>(.zip file should contain .xml files only)<br>View rules for valid XML file<br>Understand Signie Mae Business Rules during import. |

Select the **UPLOAD** button. If the pool was successfully uploaded into MyGinnieMae, the Pool Upload Successful pop-up window message displays. The Submission ID displayed in the pop-up window may be requested by the production support team if any technical issue occurs. If the File is incomplete/corrupted and cannot be validated, then the import error report will indicate the error "Premature end of file". **Figure 2.3-7: Pool Upload Successful Window** 

| Pool Upload Is In Progress                                                                                               | X      |
|----------------------------------------------------------------------------------------------------|--------|
| Pool Upload (Submission ID: 1555-SUB-13741) is in<br>progress. You will be notified once the pool import is<br>complete. | 1<br>5 |

Select the **BROWSE** ... button. You will need to navigate to the location where you had saved the .ZIP files.

Select the **VALIDATE** button or check mark "Validate against Ginnie Mae Business rules during "import" to validate data entered for the pool. After you validate, the Success message displays. **Figure 2.3-8: Pool Details - Validate Button** 

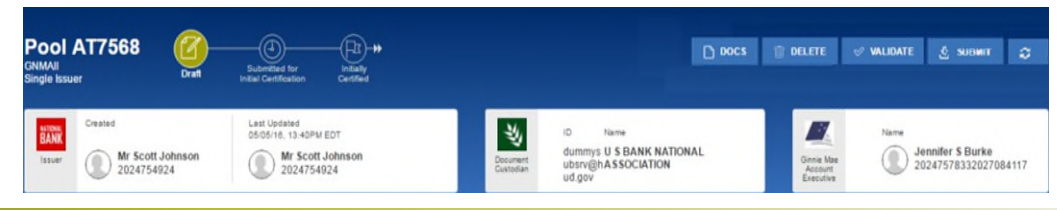

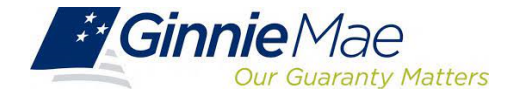

#### Figure 2.3-9: Validation Successful Message

| Validation Request Received                                                                               | X   |
|----------------------------------------------------------------------------------------------------|-----|
| This pool has been sent for validation against business rules. You will be notified if there are any erro | rs. |
|                                                                                                    | ок  |

Select the **OK** button or close (X) button to close the message and continue.

On the Pool Details Screen, Select the **SUBMIT** button.

Figure 2.3-10: Pool Details Screen - Submit Button

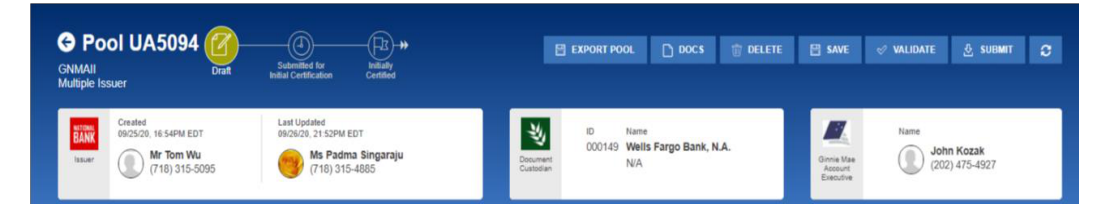

#### **Viewing Pool History**

This feature allows you to review historical information for the pool record. Use this information to review when the pool was submitted and by which user.

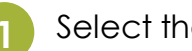

Select the SFPDM Pools & Loans tab.

#### Figure 2.3-11: SFPDM Pools and Loans Screen

| ly Dar  | ntor     | 1 | SFPON | Poola A | Loane          | SFPCM Mar | minance R                                                     | kports                                  |            |                                       |       |                                                                                                    |      |
|---------|----------|---|-------|---------|----------------|-----------|---------------------------------------------------------------|-----------------------------------------|------------|---------------------------------------|-------|----------------------------------------------------------------------------------------------------|------|
| Č       | 2        | ( | 0     |         | 0              | ê         | 0                                                             |                                         |            |                                       | ė     |                                                                                                    | -    |
| ***     | -        |   | 61.0  |         | (THAT          | a) (Lines | (Artest)                                                      | Y                                       | Par Daries | lafts can been far                    |       | -                                                                                                    | -    |
| 1000 TO | hand the |   |       |         |                |           | Consult#17 Adapt                                              | -                                       |            |                                       |       |                                                                                                    |      |
|         |          |   | A     | 201.0   |                | -         | Consult#17.65m                                                |                                         |            | -                                     | -     |                                                                                                    |      |
| •       | •        |   | A     | en e    | -              |           | Canadd T Ada<br>Mae Inner me                                  | ana ana ana ana ana ana ana ana ana ana |            |                                       |       | erroren<br>Franklingen                                                                                                    | **** |
| •       | •        |   | A     | -       | <b>100 101</b> | -         | Consult#1.00m<br>Pres Insurant<br>Traja Insur<br>Soliga Insur | Mark Market<br>Strapper (and strapper)  | <b>1</b>   | anne<br>Tre Grifteber<br>Tre Scrippei | ••••• | Constant<br>Programme<br>Programme<br>Program | -    |

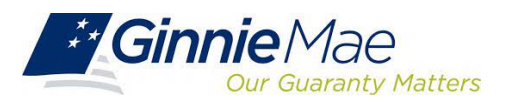

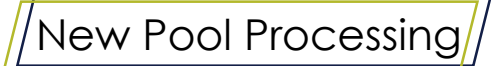

### **Knowledge Check**

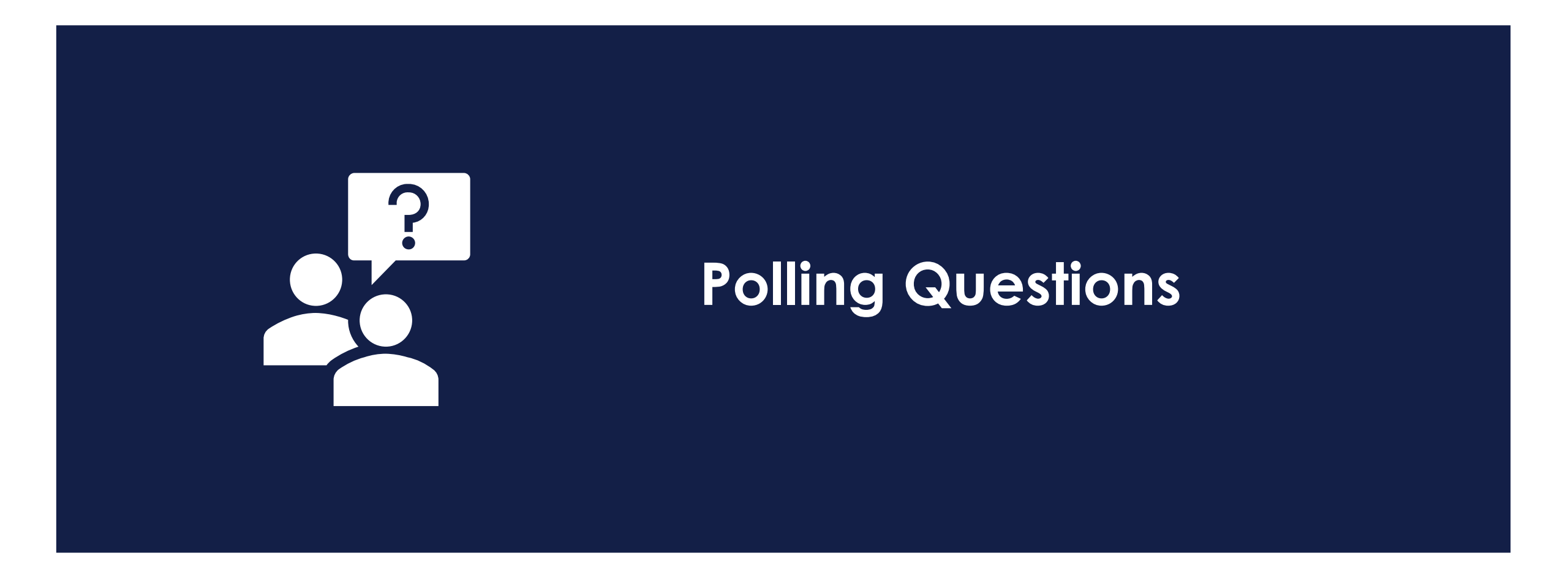

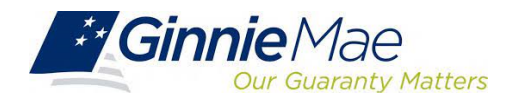

## SFPDM System Demonstration

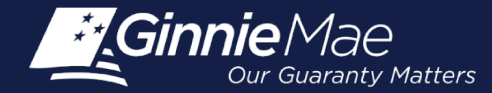

### New Pool Processing Module – Business Rules

- Business Rules must be passed before a pool can be posted to the Network.
- This function checks the pool and mortgage data against Ginnie Mae MBS Guide requirements.
- If there are errors, individual records must be corrected and the Business Rules must be applied again.
- A pool is not available for transmission to the Network until it passes all Business Rules

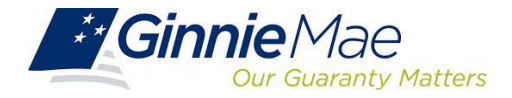

### **New Pool Processing Module – SFPDM Tips**

Issuers should keep the following information in mind while preparing for the transition to SFPDM:

#### **PREPARATION STEP - ADD SUBSCRIBER RECORD**

Prior to adding Subscriber Accounts on Pool Details screen, add a Subscriber record in SFPDM Maintenance tab. Refer to User Manual section "Add an FRB Subscriber Record"

#### POOLS ISSUED FOR IMMEDIATE TRANSFER (PIIT) / TRANSFER AT ISSUANCE (TAI)

- > PIIT/TAI execution will be available in both GinnieNET and SFPDM during the 18-month Adoption Period
- > Transfers of PIIT/TAI pools can only be accepted using the same pooling application that they were initiated in
- > Issuers do not have to begin pooling in SFPDM to accept a transfer in SFPDM

#### **SEGREGATION OF DUTIES**

- Authorized Signers can view the Pools created by the Data Entry users prior to submitting to the Document Custodian to be certified.
- The Pools created by the Data Entry users are now editable by the Authorized Signers at any stage including Draft. Similarly, the Pools created by the Authorized Signers are also now editable by the Data Entry users.

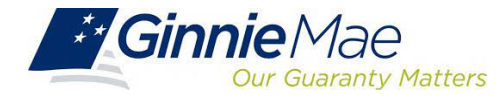

### **New Pool Processing Module – SFPDM Tips**

Issuers should keep the following information in mind while preparing for the transition to SFPDM:

#### **ADMINISTRATIVE ITEMS**

- Pool Attestation will occur through GinnieNET. Both 11705 and 11706 HUD Forms require review and Attestation to submit pools for initial certification. The Attestation Workflow is described in the User Manual section "Submit for Attestation and Initial Certification"
- The 11705 / 11706 HUD Forms are available in both SFPDM and GinnieNET. Forms generated in either system will be considered the documents of record during the 18-month Adoption Period
- > Your Document Custodians are not impacted by the transition to SFPDM, and they will continue to certify the pools through GinnieNET
- > Daily Pool sweeps remain at 2 PM EST and 9 PM EST each business day
- When creating a Pool manually, enter an initial minimal value of \$1000.00 in the Original Subscription Amount field. Once all the loans are added to the pool, return to Pool Details to update the value accordingly. Original Subscription Amount is required field on Pool Details but the amount is not finalized until all the loans are entered.

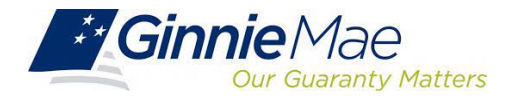

### New Pool Processing Module – QRC

Legacy to SFPDM Mapping QRC

https://my.ginniemae.gov/gmep/docs/pdm/SFPDM\_Legacy\_Data\_Mapping\_QRG\_Pool\_Details\_11705.pdf

| The following tables offer<br>Details screen. These ma<br>Text highlighted in yellow<br>POOL DETAILS 117(<br>Pool Identifier<br>Issue Date<br>Amortzation Type<br>Class Type<br>Structure Type<br>Index Type<br>Suff Identifier<br>Document Custodian<br>Servicer<br>Transferee (New<br>Issuer)<br>Status Into Valit<br>Status Into Valit<br>Status Into Valit<br>Status Into Valit<br>Status Into Valit<br>Status Into Valit<br>Status Into Valit<br>Status Into Valit<br>Status Into Valit<br>Status Into Cart                                                                                                    | a quick reference for mapping leg<br>poings are based on Appendix F:<br>Indicates screen data fields that a<br>05 MAPPING<br>Screen<br>Par<br>Screen<br>Part Role identifer<br>Company Name<br>Part Role identifer<br>Company Name | gacy data points to MISMO-compliant data points for the P<br>Legacy to MISMO Translation.<br>are not mapped to legacy data points.<br>der Info<br>Pool Number<br>Pool Number<br>Pool Number<br>Pool Number<br>Issue Date<br>NAY Net New Data Point<br>Issue Type<br>Pool Type<br>Issuer Vame<br>Légacy<br>Issuer Vame<br>Custodan Name                                                                                             |  |
|----------------------------------------------------------------------------------------------------|----------------------------------------------------------------------------------------------------|----------------------------------------------------------------------------------------------------|--|
| POOL DETAILS 1170 Pool Identifier Issue Date Index Type Structure Type Suffix Identifier Issuer Document Custodian Servicer Transferee (New Issuer) Status Into Vali Status Into Vali Curr Curr Curr Submission/ Curr Curr Curr Curr Curr Curr Curr Cur                                                                                                    | 05 MAPPING Hea Screen Par Screen Pary Role identifer Company Name Fary Role identifer Company Name                                                                                                    | der Info  Pool Number Isaue Date  Whit (let / two Data Point)  Whit (let / two Data Point)  Isaue Type  Pool Type  Pool Type  vrtes  Isauer Name Custodan ID Custodan Name                                                                                                    |  |
| Pool Mentifer<br>Issue Date<br>Amortzation Type<br>Class Type<br>Structure Type<br>Index Type<br>Suffix Identifer<br>Document Custodian<br>Document Custodian<br>Servicer<br>Transferee (New<br>Issuer)<br>Status Into Valit<br>Status Into Valit<br>Status Into Valit<br>Curr<br>Curr<br>Submission/ Poo                                                                                                    | Hea<br>Screen<br>Pa<br>Screen<br>Part Role (dentifer<br>Company Name<br>Party Role (dentifer<br>Company Name                                                                                                    | der Info Legacy Pool Numer Fissue Date Index Type Index Type Index Type Index Type Index Type Index Type Ites Legacy Issue ID Issue ID Issue ID Issue ID Issue ID Issue ID Custodan Ib Custodan Name                                                                                                    |  |
| Pool identifier<br>Insue Date<br>Alcas type<br>Structure Type<br>Structure Type<br>Suffix Identifier<br>Document Custodian<br>Servicer<br>Transferee (New<br>Issuer)<br>Status Into<br>Submission/<br>Curr<br>Curr<br>Curr                                                                                                    | Pa<br>Screen<br>Party Role Identifer<br>Company Name<br>Party Role Identifer<br>Company Name                                                                                                    | Pool Number     Legacy     Legacy     Legacy     Legacy     losue Date     Why flet / two Data Point)     losue Type     Pool Type      Pool Type      rides     Legacy     Issue 10     Issuer Name     Custodan Name                                                                                                    |  |
| Proci identifer<br>Issue Daite<br>Mass type<br>Type<br>Structure Type<br>Suffix Identifer<br>Suffix Identifer<br>Document Custodian<br>Servicer<br>Transferee (New<br>Issuer)<br>Status Into Valit<br>Status Into Valit<br>Submission/<br>Curr<br>Curr<br>Curr                                                                                                    | Pa<br>Screen<br>Party Role identifer<br>Company Name<br>Party Role identifer<br>Company Name                                                                                                    | Poo Number<br>Isaue Date<br>Isaue Date Date Point<br>Isaue Type<br>Pool Type<br>Ites<br>Ites<br>Isaue Type<br>Isaue ID<br>Isaue ID |  |
| Insue Uate Americation Type Class Type Class Type Class Type Class Type Class Type Class Type Class Type Class Type Class Class Clas | Pa<br>Screen<br>Party Role Hentler<br>Company Name<br>Party Role Hentler<br>Company Name en                                                                                                    | I soue cate I soue cate I soue Type I soue Type Pool Type Pool Type Ites I soue to Leptoy Issue to I soue Name Custodan Name Custodan Name                                                                                                    |  |
| amorease i type Structure rype Index Type Index Type Suffix Identifier Servicer Servicer Transferee (New Issuer) Status Into Status Into Status Sinto Curr Curr Curr Submission/ Curr Curr Curr Curr Curr Curr Curr Cur                                                                                                    | Pa<br>Screen<br>Party Role Identifer<br>Company Name<br>Party Role Identifer<br>Company Name                                                                                                    | Iver, peit, rew Usa Pont<br>Issue Type<br>Index Type<br>Pool Type<br>Ities<br>Legacy<br>Issue ID<br>Issue ID<br>Issue ID<br>Issue IAme<br>Custodan ID<br>Custodan Name                                                                                                    |  |
| Lass type Lass type Structure Type Index type Suffix Identifier Suffix Identifier Issuer Document Custodian Servicer Transferee (New Issuer) Status Info Vali Set Submission/ Poo Curr Curr Curr Curr Curr Curr Curr Cu                                                                                                    | Pa<br>Screen<br>Party Role Identifier<br>Company Name<br>Party Role Identifier<br>Company Name                                                                                                    | Issue Type Issue ID Issue ID Custodan Name Custodan Name                                                                                                    |  |
| Suucture type Sulfix Identifier Sulfix Identifier Issuer Document Custodian Servicer Transferee (New Issuer) Status Info Valid See Submission/ Curr Curr Curr Curr Curr Curr Curr Cur                                                                                                    | Pa<br>Screen<br>Party, Role identifier<br>Company Name<br>Party, Role identifier<br>Company Name                                                                                                    | Index Type<br>Pool Type<br>Ities<br>Issue ID<br>Issuer Vame<br>Custodan ID<br>Custodan Name                                                                                                    |  |
| Illuca riper<br>Sulfix Identilier<br>Sulfix Identilier<br>Document Custodian<br>Servicer<br>Transferee (New<br>Issuer)<br>Status Info Valie<br>Status Info Valie<br>Status Info Curr<br>Poto<br>Curr<br>Confication Info Curr                                                                                                    | Pa<br>Screen<br>Party Role Identifier<br>Company Name<br>Party Role Identifier<br>Company Name<br>Party Role Identifier                                                                                                    | Index type<br>Pool Type<br>Irles<br>Issue ID<br>Issuer Name<br>Custodan ID<br>Custodan Name                                                                                                    |  |
| Issuer Document Custodian Servicer Transferee (New Issuer) Status Info Valid See Curr See Curr Curr Curr Curr Curr Curr Curr Cu                                                                                                    | Pa<br>Screen<br>Party Role Identifier<br>Company Name<br>Party Role Identifier<br>Company Name<br>Darty Role Identifier                                                                                                    | Irles Legacy Issue ID Issue Vane Custodan ID Custodan Name                                                                                                    |  |
| Issuer Document Custodian Servicer Transferee (New Issuer) Status Info Valie Section Curr Curr Curr Curr Curr Curr Curr Cur                                                                                                    | Pa<br>Screen<br>Party Role Identifier<br>Company Name<br>Party Role Identifier<br>Company Name<br>Party Role Identifier                                                                                                    | rties<br>Issue ID<br>Issuer Name<br>Custodan ID<br>Custodan Name                                                                                                    |  |
| Issuer Document Custodian Servicer Transferee (New Issuer) Status Info Valid Set Curr Curr Curr Curr Poco Curr Poco  | Paty Role Identifier<br>Company Name<br>Party Role Identifier<br>Company Name<br>Party Role Identifier<br>Party Role Identifier                                                                                                    | Issue ID Legacy<br>Issuer Name<br>Custodian ID<br>Custodian Name                                                                                                    |  |
| Issuer Document Custodian Servicer Transferee (New Issuer) Status Info Vale Sete Submission/ Poo Centification Info Curr                                                                                                    | Screen Party Role Identifier Company Name Party Role Identifier Company Name Raty, Role Identifier                                                                                                    | Legacy<br>Issue ID<br>Issuer Name<br>Custodian ID<br>Custodian Name                                                                                                    |  |
| Issuer Document Custodian Servicer Transferee (New Issuer) Status Into Status Into Curr Poco Curr Poco Cur Poco Cur  | Party Role Identifier<br>Company Name<br>Party Role Identifier<br>Company Name<br>Party, Role Identifier                                                                                                    | Issue ID<br>Issuer Name<br>Custodian ID<br>Custodian Name                                                                                                    |  |
| Document Custodian<br>Servicer<br>Transferee (New<br>Issuer)<br>Status Info Vale<br>Status See<br>Curr<br>Poo<br>Certification Info                                                                                                    | Company Name Party Role Identifier Company Name Party Role Identifier                                                                                                    | Custodian ID<br>Custodian Name                                                                                                    |  |
| Document Custodian Servicer Transferee (New Issuer) Status Into See Submission/ Poco Curr Poco Curr Poco C | Company Name                                                                                                    | Custodian ID<br>Custodian Name                                                                                                    |  |
| Servicer<br>Transferee (New<br>Issuer)<br>Status Info Valid<br>Sec<br>Submission/<br>Certification Info<br>Curr                                                                                                    | Company Name<br>Party Role Identifier                                                                                                    | Custodian Name                                                                                                    |  |
| Servicer<br>Transferee (New<br>Issuer)<br>Status Info Valie<br>Sec<br>Submission/ Curr<br>Certification Info Curr                                                                                                    |                                                                                                    |                                                                                                    |  |
| Transferee (New Issuer) Status Info Valia Sec Submission/ Poc Certification Info Curr                                                                                                    | Company None deritiler                                                                                                    | Subservicer #                                                                                                    |  |
| Transferee (New<br>Issuer) Status Info Valia Sec Submission/ Poc Certification Info Curr                                                                                                    | Transfer at Pooling ID                                                                                                    | N/A (Net New Date Daint)                                                                                                    |  |
| Issuer) Status info Valia Sec Submission/ Pooc Certification Info Curr                                                                                                    | Party Role Identifier/Company                                                                                                    | Transfer-Issuer ID                                                                                                    |  |
| Status Info Valk<br>Sec<br>Submission/ Poo<br>Certification Info Curr                                                                                                    | Name                                                                                                    |                                                                                                    |  |
| Status Info Valia<br>Submission/ Poo<br>Certification Info Curr                                                                                                    |                                                                                                    |                                                                                                    |  |
| Status Info Valik<br>Sec<br>Submission/ Poo<br>Certification Info Curr                                                                                                    | Gei                                                                                                    | ineral                                                                                                    |  |
| Status Info Valia<br>Submission/ Poo<br>Certification Info Curr                                                                                                    | Screen                                                                                                    | Legacy                                                                                                    |  |
| Submission/ Poo<br>Certification Info Curr                                                                                                    | dation Status                                                                                                    | Edit Status                                                                                                    |  |
| Submission/ Poo<br>Certification Info Curr                                                                                                    | curity issue Date Rate Percent                                                                                                    | Security Rate                                                                                                    |  |
| Certification Info                                                                                                    | rent Principal Balance Amount                                                                                                    | OAA                                                                                                    |  |
| Curr                                                                                                    | ang meutod Type                                                                                                    | Amortization Method                                                                                                    |  |
|                                                                                                    | rent Loan Count                                                                                                    | Loans #                                                                                                    |  |
| Gua                                                                                                    | urity Date                                                                                                    | Guaranty Percent                                                                                                    |  |
| Detes                                                                                                    | tifcate Initial Payment Data                                                                                                    | Initial Pay Date                                                                                                    |  |
| Dates Cer                                                                                                    | la Book Entry Date                                                                                                    | Initial Pay Date                                                                                                    |  |
| Per                                                                                                    | iod Count                                                                                                    | Tem                                                                                                    |  |
| Pool Maturity Per                                                                                                    | iod Type                                                                                                    | Years                                                                                                    |  |
| TVP                                                                                                    | e                                                                                                    | Always EIN                                                                                                    |  |
| Pool EIN Pool                                                                                                    | bi FIN Value                                                                                                    | Pool Tax ID                                                                                                    |  |
| Government Bond India                                                                                                    | cator                                                                                                    | Bond Einance (Program Type)                                                                                                    |  |
| inancing Program Tvp                                                                                                    | De                                                                                                    |                                                                                                    |  |
| Nan                                                                                                    | ne                                                                                                    | 7                                                                                                    |  |
| Consolidated Pool Poo                                                                                                    |                                                                                                    | Pool Number                                                                                                    |  |
| RPE                                                                                                    | ol Identifier                                                                                                    | To and a start Door I DDD                                                                                                    |  |

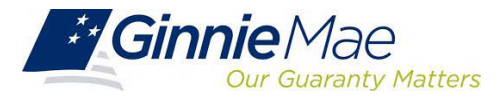

### New Pool Processing Module – FAQ

|    | - 1 |
|----|-----|
|    |     |
| -> | (   |

 My Pool was Issued and I need to pull it back. Who do I contact? Please contact your Ginnie Mae Account Executive for guidance.

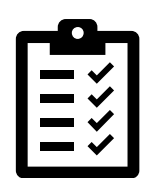

2. I need to adjust my delivery Instructions and my pool was submitted/Certified. Please call Ginnie Mae Customer Support at 1-833-GNMA HELP / 1-833-466-2435. or email us at GinnieMae1@BNYmellon.com

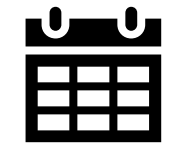

3. What are the cut off times for New Pool Submissions?

Refer to the <u>Pool Dates Calendar</u> on the Ginnie Mae website for reporting deadlines and events specific to Issuers.

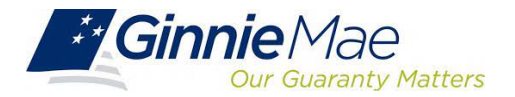

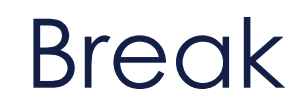

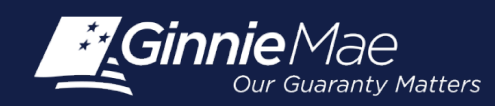

## GinnieNET Certification Module

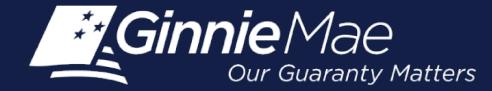

### **Overview**

Initial Certification (Document Custodian Process)

Request for Release of Documents (11708)

Final Certification / Recertification

Knowledge Check

### **Accessing GinnieNET**

|              |                        |                     |                  | 🐣 Communities 🗸 | 🛱 Tools 🗸 😨 Knowledge Center |
|--------------|------------------------|---------------------|------------------|-----------------|------------------------------|
| Applications |                        | /                   | Bookmarks 🖉 Edit |                 |                              |
| RF\$         | IPMS                   | Other Applications  | AllRegs          | Bloomberg       |                              |
| eNOTE        | PTS                    | GinnieNET 🥌         | eMBS             | FHA Connection  |                              |
|              | MAMS                   | GEMS                | FHA Website      | Fitchratings    |                              |
|              | RPN                    | IRD                 | Ginnie Mae       | HUD             |                              |
|              | CM                     | PDD Validation Tool | HUD Locator      | Issuer Calendar |                              |
|              | Verify Role Assignment |                     | MBA              | MBS - DD        |                              |
|              |                        |                     | MBS - GA         | MBS - MDS       |                              |
|              |                        |                     | MBS Guide        | Pay.gov         |                              |
|              |                        |                     | RH               | VA - HUD        |                              |
|              |                        |                     | VALERI           |                 |                              |

From any screen in MGM, select the **Tools** dropdown at the top of the screen.

Then look for **GinnieNET** under **Other Applications**.

|                                                                                                    |                                                                                                    |                                                                                                    | OMB Approval No. 2503-0033 (Exp. 09/30/2005)                                                                                                    |
|----------------------------------------------------------------------------------------------------|----------------------------------------------------------------------------------------------------|----------------------------------------------------------------------------------------------------|----------------------------------------------------------------------------------------------------|
| *Ginnic<br>the exp<br>provide<br>the exp<br>provide<br>and do                                                   | The second second secon | 100 12 000 form Hub 13 200A.<br>145N, form Hub 13 20A.<br>145N, form Hub 13 21A, and<br>145N, form Hub 13 21A, and<br>145N, form Hub 13 21A, and<br>145N, form Hub 13 21A, and<br>145N, form Hub 13 20A, and<br>145N, form Hub 13 20A, and<br>145N, and<br>145N, and | y, toms HUD 117/100, form s100 117/116,<br>form HUD 1177/00, form s100 117/116,<br>form HUD 1177/00, form s100 117/116,<br>Holwy,<br>partment without prior consent, except as required<br>select for reviewing instructions, searching existing<br>d completing and reviewing the collection of<br>nine Hae requires each form to be completed.<br>(Hanagement and Budget (OHB), during this time<br>ime until OHB completes their review and<br>nded to Accher 31, 7010. II OHB does not<br>e actended to Hovember 30, 7010, etc. Issuers                                                                                                    |
|                                                                                                    |                                                                                                    |                                                                                                    | Note a new expiration date is received the                                                                                                    |
| Forms v                                                                                                    | Form Name                                                                                                    | Estimated Completion Tim                                                                                                    |                                                                                                    |
| Forms v<br>11705                                                                                                | Form Name<br>Schedule of Subscribers                                                                                                    | Estimated Completion Tim<br>10 minutes                                                                                                    | Torke the Capitalism and a California and Gimme Mae and to provide a listing of subscribers and other information needed     Torepropries Allsa.                                                                                                    |
| Forms v<br>Form<br>11705<br>11706                                                                               | Form Name<br>Schedule of Subscribers<br>Schedule of Pool Mortgages                                                                                                    | Estimated Completion Tim<br>10 minutes<br>15 minutes                                                                                                    | To restablish a contract between the issuer and Ginne Mea and to provide a listing of subscribers and other information needed     proper a MBS.     To growide a means of identifying and controlling the mortgages that collateralize the designated MBS pools or ioan packages.     provides a certification from the issuer's document custodian that required mortgage documents are being held by the docume     custodian on behalf of craine Mea.                                                                                                    |
| Forms v<br>Form<br>11705<br>11706<br>11708                                                                      | Form Name<br>Schedule of Subscribers<br>Schedule of Pool Mortgages<br>Request Release of<br>Documents                                                                                                    | Estimated Completion Tim<br>10 minutes<br>15 minutes<br>5 minutes                                                                                                    | To entre Capitation user of Cacitor in      To propose     To provide a means of iterativing and controlling the mortgages that collaterative the disgusted MBS pools or ion packages.     To provide a means of iterativing and controlling the mortgages that collaterative the disgusted MBS pools or ion packages.     To provide a means of iterativing and controlling the mortgages that collaterative the disgusted MBS pools or ion packages.                                                                                                    |
| Forms v<br>Form<br>11705<br>11706<br>11708<br>11709A                                                            | Schedule of Subscribers<br>Schedule of Pool Mortgages<br>Request Release of<br>Documents<br>ACH Debit Authorization                                                                                                    | Estimated Completion Tim<br>10 minutes<br>15 minutes<br>5 minutes<br>5 minutes                                                                                                    | To achieve the experiment of recenter true                                                                                                    |
| Form<br>11705<br>11706<br>11708<br>11709A<br>11710D                                                             | Form Name<br>Schedule of Subscribers<br>Schedule of Pool Mortgages<br>Request Release of<br>Documents<br>ACH Debit Authorization<br>Issuer's Monthly Summary<br>Report                                                                                                    | Estimated Completion Tim<br>10 minutes<br>15 minutes<br>5 minutes<br>5 minutes<br>15 minutes                                                                                                    | to ance of the Exploration over the Exploration in the Purpose                                                                                                    |
| Form 11705<br>11706<br>11708<br>11709A<br>11710D<br>11711B                                                      | Form Name<br>Schedule of Subscribers<br>Schedule of Pool Mortgages<br>Request Release of<br>Documents<br>ACH Debit Authorization<br>Issue's Monthly Summary<br>Report<br>Certification and Agreement                                                                                                    | Estimated Completion Tim<br>10 minutes<br>15 minutes<br>5 minutes<br>5 minutes<br>15 minutes<br>2 minutes                                                                                                    | Purpose     Purpose     Purpose     Purpose     Purpose     Purpose     provide a neares of Meetifying and controlling the motigages that collaterative the designated MBS pools or loss nadaques.     To provide a neares of Meetifying and controlling the motigages that collaterative the designated MBS pools or loss nadaques     castodian on behalf of clinice Mea.     To provide a neares of Meetifying and tracking issues's request to remove mortgage documents are being held by the docume     castodian on behalf of clinice Mea.     To provide a neares of Meetifying and tracking issues's request to remove mortgage documents are being held by the document     castodian on behalf of clinice Mea.     To provide a neares of Meetifying and tracking issues's request to remove mortgage documents are being held by the document     that collaterative the designated MBS pools or long padoges.     To audiforce the designated MBS pools or long padoges.     To provide a nearement of Information an tease's negletading provide or long padoges, to provide a certification as the     requestion.     To provide for a certification by the issuer that the releases (forms 1171A) provided by the issuer to the document castodian     recomparise all mortgages in a polor to nog padoges.                                                                                                    |
| Form 11705<br>11706<br>11708<br>11709A<br>11710D<br>11711B<br>117118                                            | In the updates.<br>Form Name<br>Schedule of Subscribers<br>Schedule of Pool Mortgages<br>Request Release of<br>Documents<br>Documents<br>ACH Debt Authorization<br>Issuer's Monthly<br>Sammary<br>Reput<br>Certification and Agreement<br>Issuer's Monthly<br>Remittance Advice                                                                                                    | Estimated Completion Tim<br>10 minutes<br>15 minutes<br>5 minutes<br>15 minutes<br>2 minutes<br>2 minutes<br>2 minutes                                                                                                    | Purpose     Purpose     Purpose     Purpose     Purpose     To establish a contract between the issuer and Ginnie Nea and to provide a listing of subscribers and other information needed     prepare a MBS.     To establish a contract between the issuer and Ginnie Nea and to provide a listing of subscribers and other information needed     prepare a MBS.     To provide a more of destrifying and controlling the motigages that collateralize the designeted MBS pools or loan packages.     To provide a more of destrifying and tracking issuer's request to remove mortgage documents are being held by the docume     austodian on behalf of crime Nea.     To provide a more of destrifying and tracking issuer's request to remove mortgage documents being held by the document     that collateralize the designated MBS pools or loan packages.     To authorize the designation of more Nea? Apart to destrictionally debit issuer's principal and interest payments and guarant     payments.     To provide a contrigent in their reported and to provide a formation on issuer's outstanding pools or loan packages, to provide a contrigent in their approximation on issuer's outstanding pools or loan packages, to provide a contrigent in their approximation on issuer's outstanding pools or loan packages, to provide a contrigent in their approximation on issuer's outstanding pools or loan packages, to provide a contrigent in their approximation on issuer's outstanding pools or loan packages, to provide a contrigent in their approximation on issuer's outstanding pools or loan packages, to provide a contrigent in their approximation on issuer's outstanding pools or loan packages, to provide a contrigent in the observation as to     accorary of the information to the superblow.     To provide summary information to the security holder with respect to the current month's account transactions and calculation     generative data grant package of that is and information.                                                             |
| Form 11705<br>11706<br>11708<br>11709A<br>11710D<br>11711B<br>11714<br>11714SN                                  | In the updates.<br>Form Name<br>Schedule of Subscribers<br>Schedule of Pool Mortgages<br>Request Release of<br>Documents<br>Act Debt Authorization<br>Issuer's Monthly Summary<br>Report<br>Certification and Agreement.<br>Issuer's Monthly Senial Note<br>Issuer's Monthly Serial Note<br>Remittance Advice                                                                                                    | Estimated Completion Tim<br>10 minutes<br>5 minutes<br>5 minutes<br>15 minutes<br>15 minutes<br>2 minutes<br>2 minutes<br>2 minutes                                                                                                    | To conside a means of identifying and controlling the mortgages that collaterative the degageted MBS is control to the source of the degageted MBS is control to the source of the degageted MBS is control to the degageted MBS is control to the source that the relevance of the degageted MBS is control to the source that the relevance of the degageted MBS is control to the source that the relevance of the degageted MBS is control to the source that the relevance of the degageted MBS is control to the source that the relevance of the degageted MBS is control to the source that the relevance of the degageted MBS is control to the source that the relevance of the degageted MBS is control to the source that the relevance of the degageted MBS is control to the source that the relevance of the degageted MBS is control to the source that the relevance of the degageted MBS is contheta the relevance and there the degageted MBS is con |
| Forms V<br>Form<br>11705<br>11706<br>11708<br>11709A<br>11709A<br>11710D<br>11711B<br>11714<br>117145N<br>11715 | In the updates.<br>Form Name<br>Schedule of Pool Mortgages<br>Schedule of Pool Mortgages<br>Request Release of<br>Documents<br>ACH Debit Authorization<br>Samer's Monthly Sammary<br>Report<br>Samer's Monthly Senial Note<br>Resourts Monthly Senial Note<br>Resourts Monthly Senial Note<br>Resourts Monthly Senial Note<br>Resourts Monthly Senial Note<br>Resourts Costoldal<br>Agreement                                                                                                    | Estimated Completion Tim<br>10 minutes<br>15 minutes<br>5 minutes<br>5 minutes<br>15 minutes<br>2 minutes<br>2 minutes<br>10 minutes<br>10 minutes                                                                                                    | Description         Durpose           To exclude a means of identifying and controlling the mortgages that collaterative the disgulated MBS pools of non packages.           To provide a means of identifying and controlling the mortgages that collaterative the disgulated MBS pools of non packages.           To provide a means of identifying and controlling the mortgages that collaterative the disgulated MBS pools of non packages.           To provide a means of identifying and controlling the mortgages that collaterative the disgulated MBS pools of non packages.           To that collaterative the disgulated MBS pools of non packages.           To provide Grime Mea a summary of information on isser's outstanding pools or bot packages.           To provide Grime Mea a summary of information on isser's outstanding pools or bot packages.           To provide Grime Mea a summary of information on isser's outstanding pools or bot packages.           To provide Grime Mea a summary of information on isser's outstanding pools or bot packages.           To provide Grime Mea a summary of information on isser's outstanding pools or bot packages, to provide a ortification at a summary of information being repeated and to provide a tome month's account transactions and account of the document customer customer mortgage and mortgages in a pool or loan packages.           encompase all mortgages in a pool or loan packages.         To provide a tome mortgage identify a provide a tome mortgage document customer and calculator security holder's por rate share percentage of to loan packages.           To provide a tome packages.         To provide a tome mortgage account tran                                                                                                    |

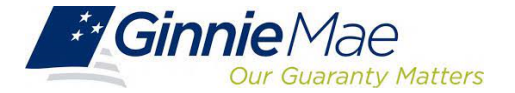

### **Document Custodian Initial Certification**

- When the pool has been submitted to the GinnieNET network, the Document Custodian must certify the pool.
- GinnieNET sends an e-Notification to the Custodian advising that there is a pool awaiting certification.
- The Custodian completes the certification in GinnieNET. This initiates the pool processing timeline.

![](_page_32_Figure_5.jpeg)

![](_page_32_Picture_6.jpeg)

### **Document Custodian Initial Certification CERTIFY/REJECT**

| GinnieNET On The Web<br>Custodian Communications                    | GinnieNET On The Web<br>Custodian Communications                                                                                                    |  |
|---------------------------------------------------------------------|----------------------------------------------------------------------------------------------------|--|
| Host Communications Selections                                      | Host Communications Selections                                                                                                    |  |
| Select Pools to Certify                                             | Select Pools to Certify                                                                                                    |  |
| Pools to be Certified<br>Pools<br>OW1031MSF Single-family           | Pools to be Certified<br>No Pools to be Certified                                                                                                    |  |
| Select Pools to Reject Pools to be Rejected No Pools to be Rejected | Select Pools to Reject<br>Please Select the Rejection Reason, otherwise Pool won't be sent<br>for Rejection<br>Pools to be Rejected<br>Parts Rejection Reason<br>OW1031MSF [P&I payment differs from schedule]<br>Edit |  |
| Submit                                                              | Single-family                                                                                                    |  |

| Ginnie             | 1ae<br>ranty Matters | GinnieNET On The Web<br>Host Communications Results                                                   |              |  |
|--------------------|----------------------|----------------------------------------------------------------------------------------------------|--------------|--|
| Thange My Password |                      | GinnieNET Host Communications Result Report (Job Number<br>1117099)                                   | 7.1          |  |
|                    |                      | ,                                                                                                    | 7/19/2019    |  |
|                    | 1.                   | CERTIFY SUCCESSFUL 15000000380W1031MSF0719191054241-0W1031.MSF FCN : 15000000380W1031MSF0719191054542 |              |  |
|                    | 2.                   | REJECT SUCCESSFUL 15000000380W1032MSF0719191054246 AT 07/19/2019 10:54:54                             | AM FRN : **B |  |

Ginniene Section 8

GinnieNET On The Web Issuer Single Family Training Guide

Section 8.8 Certifications Communications, Page 112

Section 8.8.1 Link Options, Table 38: Certifications Communications Menu Options, Page 112

![](_page_33_Picture_8.jpeg)

### **Document Custodian Initial Certification CERTIFY/REJECT**

![](_page_34_Figure_2.jpeg)

![](_page_34_Picture_3.jpeg)

<u>GinnieNET On The Web Issuer Single Family Training Guide</u> Section 6.7 HUD 11708 Request for Release of Documents Screen, Page 85

![](_page_34_Picture_5.jpeg)

### **Final Certification & Recertification**

## Final Certification

Once a new pool is issued, the issuer is required to perform a Final Certification which must be completed no later than 12 months after the issue date of the related securities.

![](_page_35_Figure_4.jpeg)

If there is an Issuer Portfolio Transfer or Document Custodian Transfer, the Issuer of record is required to submit a Recertification for all affected pools 12 months from the Effective Transfer Date to Ginnie Mae.

All Recertifications are on a pool level and are to be submitted via GinnieNET.

![](_page_35_Picture_7.jpeg)

### **Final Certification and Recertification Process Flow**

![](_page_36_Figure_2.jpeg)

![](_page_36_Picture_3.jpeg)

### **Pool Retrieval For Final Certification**

![](_page_37_Picture_2.jpeg)

<u>GinnieNET On The Web Issuer Single Family Training Guide</u> Section 6.1 Final Certification, Page 68

![](_page_37_Picture_4.jpeg)

![](_page_37_Figure_5.jpeg)

![](_page_37_Picture_6.jpeg)

### Final Certification / Recertification

![](_page_38_Figure_2.jpeg)

GinnieNET On The Web Issuer Single Family Training Guide

Section 8.8.4 Recertification, Page 113

![](_page_38_Picture_5.jpeg)

![](_page_39_Picture_0.jpeg)

### **Knowledge Check**

![](_page_39_Picture_2.jpeg)

![](_page_39_Picture_3.jpeg)

### Resources

![](_page_40_Picture_1.jpeg)

### Supporting Resources – Manuals, QRCs, FAQs

#### MyGinnieMae Organization Administrator Guide

https://www.ginniemae.gov/issuers/issuer\_training/Documents/mgm\_orgadmin\_userguide\_102018.pdf

#### MyGinnieMae End User Guide

https://www.ginniemae.gov/issuers/issuer training/Documents/%E2%80%8Cmyginniemae end user guide.pdf

Master Agreements Management System (MAMS) Guide https://www.ginniemae.gov/issuers/issuer\_training/Documents/Master\_Agreements\_Management\_System.pdf

**Commitment Management Application Issuer Guide** 

https://ginniemae.gov/issuers/issuer\_training/Documents/Commitment\_Management\_Application.pdf

#### **Request Pool Numbers Application Issuer Guide**

https://ginniemae.gov/issuers/issuer\_training/Documents/Request\_Pool\_Numbers\_Application.pdf

#### **Government National Mortgage Association Systems Access Forms**

https://ginniemae.gov/issuers/program\_guidelines/MBSGuideAppendicesLib/Appendix\_III-29.pdf

![](_page_41_Picture_13.jpeg)

### Supporting Resources – Manuals, QRCs, FAQs

MyGinnieMae Quick Reference Card

https://www.ginniemae.gov/issuers/issuer\_training/Documents/myginniemae\_login\_qrc.pdf

Master Agreements Quick Reference Card.

https://www.ginniemae.gov/issuers/issuer\_training/Documents/Master\_Agreements\_QRC.pdf

Commitment Management Quick Reference Card.

https://www.ginniemae.gov/issuers/issuer\_training/Documents/Commitment\_Management\_QRC.pdf

**Request Pool Numbers Quick Reference Card** 

https://www.ginniemae.gov/issuers/issuer\_training/Documents/Request\_Pool\_Numbers\_QRC.pdf

#### **RSA SecurID Quick Reference Card**

https://ginniemae.gov/issuers/issuer\_training/Documents/RSA\_QRC.pdf

#### APM 23-03: Revised Requirements for Re-Performing Loans

https://www.ginniemae.gov/issuers/program\_guidelines/Pages/mbsguideapmslibdisppage.aspx?ParamID =142

![](_page_42_Picture_14.jpeg)

![](_page_43_Picture_0.jpeg)

**Our Mission:** Ginnie Mae's guaranty links the United States housing market to the global capital markets, ensuring sustainability, affordability, and liquidity for government housing programs and creating a more equitable housing finance system for all.

![](_page_43_Picture_2.jpeg)

# Thank you!

![](_page_44_Picture_1.jpeg)